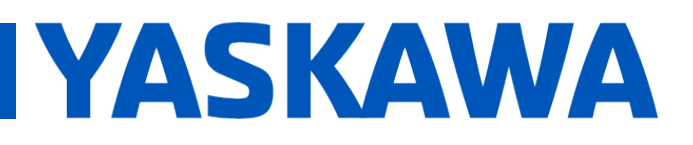

Product(s): MP3200iec-RBT, MP3300iec-RBT, MotionWorks IEC

Doc. No. AN.MP3300iec.02

#### **Application Overview**

This application note provides an overview of steps and an example to tune the three arm motors for a custom delta robot. Before using this application note, it is assumed that the user has properly configured the delta robot in Hardware Configuration, homed the motors, and is able to move the robot in Machine Coordinate System (MCS) properly. The main goal of tuning the motors should be to minimize vibration (hardware vibrations, motor torque ripples) since it is typically the limiting factor in getting higher throughput.

The main strategy has the following steps to tune the three arm axes:

- Use SigmaWin+ to find the inertia ratio
- Use SigmaWin+ autotuning to find tuning gains as starting point.
- Manual tuning of gains after getting initial values from SigmaWin+
- Find a suitable torque feedforward using Torque Passthrough delta parameter.
- The theta axis is much easier, and can typically be tuned like a regular motor.

This is meant to be a general guide of possible steps, and the user may need to slightly deviate from it depending on the needs of their mechanism and application.

#### **Products Used**

| Component   | Product and Model Number                                                   |
|-------------|----------------------------------------------------------------------------|
| Servopack   | Sigma5 or Sigma7                                                           |
| Motor       | Sigma5 or Sigma7                                                           |
| Controller  | MP3300iec-RBT, MP3200iec-RBT                                               |
| Firmware    | 3.3 or higher                                                              |
| Delta Robot | Any simple delta robot with kinematics supported by Hardware Configuration |

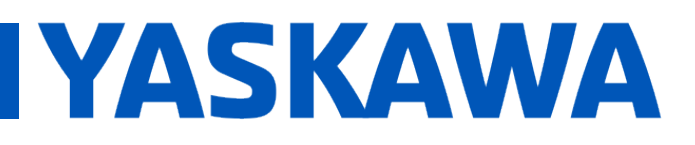

Product(s): MP3200iec-RBT, MP3300iec-RBT, MotionWorks IEC

Doc. No. AN.MP3300iec.02

#### Implementation

#### 

- When using SigmaWin+ for inertia finding or auto tuning, the motor controlled by SigmaWin+ will move as specified by the inputs to the SigmaWin+ routines. Ensure that the mechanism will have enough space to not crash.
- When doing manual tuning using a defined path, ensure that the application in MotionWorksIEC commands a path that the mechanism can follow without crashing.
- This tuning procedure assumes homing of each axis and is already done and delta mechanism is configured properly in Hardware Configuration in MotionWorksIEC.
- Yaskawa is not responsible for damange to mechanism or damage caused by mechanism during this procedure.

Before starting, make sure the robot motors are in a good position to avoid obstacles or collisions. The inertia ratio finding and auto tuning routine typically require less than two motor revolutions of movement. Typically, motor positions of 0 degrees is a good starting point. Open SigmaWin+, and connect to S L or U motor

□ Suggested Non-Tuning Parameters

The following is a list of parameters not related to tuning, that may help the robot run smoother.

- Pn109 Feed Forward Gain Setting to 100 may help for, especially with 1310 disabled
- Pn10A Feed Forward Filter Constant Setting to mechatrolink rate may help especially with 1310 disabled.
- Pn30C Torque feedforward average moving time Only available for Sigma7 servopacks. Set to Mechatrolink cycle.
- Pn426 Speed feedforward average moving time Only available for Sigma7 servopacks. Set to Mechatrolink cycle

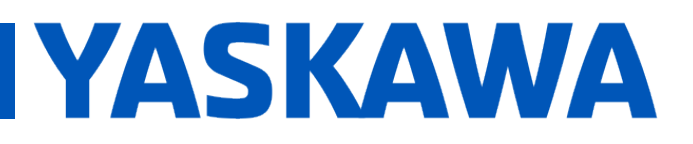

Product(s): MP3200iec-RBT, MP3300iec-RBT, MotionWorks IEC

Doc. No. AN.MP3300iec.02

- Pn506 Brake reference servo OFF delay time When servo off is commanded, keep power on for some time until brake is engaged. Set to 150ms
- Pn600 Regenerative resistor capacity Set to external regenerative resistor if necessary
- **Pn812 Moving average time** Set to Mechatrolink cycle
- **1300 Moving average filter 1 enable** Sets a position moving average filter on axis command positions. Set to TRUE.
- 1301 Moving average filter 1 time constant Time constant of the position moving average filter. This effectively causes a time delay on all move commands, but will smooth out jerk and vibration. Set to 0.05.
- 1310 Velocity feedforward enable/disable Enable for Sigma7, disable for Sigma5
- 1311 Drive motion command option Accfil value Subinterpolation of position commands by drive. Set to 2.

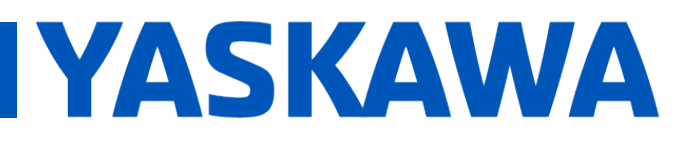

#### Title: Custom Delta Robot Motor Tuning

Product(s): MP3200iec-RBT, MP3300iec-RBT, MotionWorks IEC Doc. No. AN.MP3300iec.02

#### □ Find Inertia Ratio

The inertia finding tool in SigmaWin+ can provide an estimate of inertia ratio for Pn103.

 It is sometimes helpful to increase Pn520 to a large value in order for the automatic calculations to complete. Go to the Edit Parameters window from the menu.

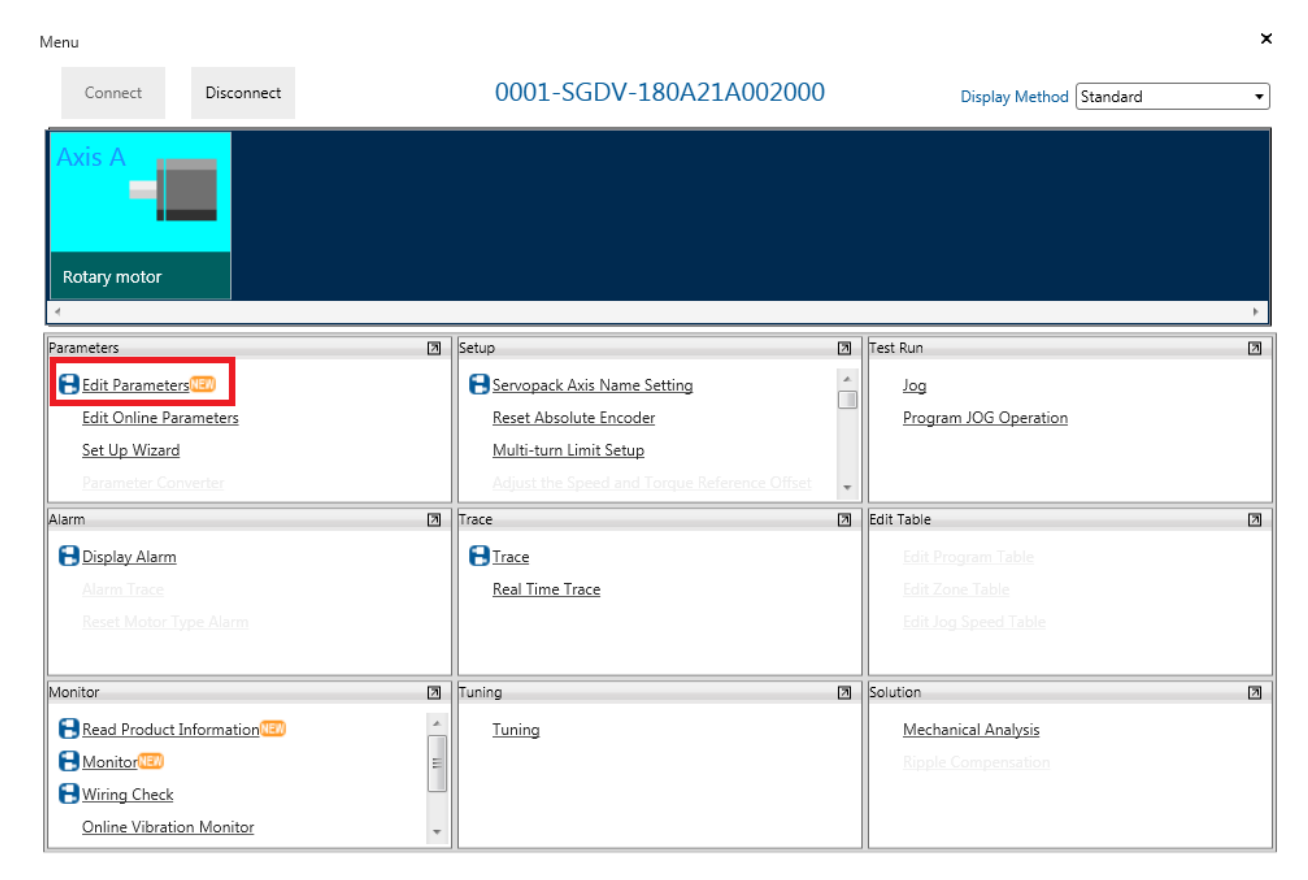

FIGURE 1 EDIT PARAMETERS MENU IN SIGMAWIN+

# **YASKAWA**

## Title: Custom Delta Robot Motor Tuning

Product(s): MP3200iec-RBT, MP3300iec-RBT, MotionWorks IEC

Doc. No. AN.MP3300iec.02

 Edit Pn520 to some large value. Default is 5242880 units, which should be fine for a SigmaV motor. For a Sigma7 motor, a larger value like 15000000 units may be necessary. Select the Write Edited Parameters From the SERVOPACK to save the new value.

| Edit Parameters                                                                                        |                         |            |                      |                   |                            |                |            |                     |         |
|----------------------------------------------------------------------------------------------------|-------------------------|------------|----------------------|-------------------|----------------------------|----------------|------------|---------------------|---------|
| Category                                                                                               | SERVOPACK               |            |                      |                   |                            |                |            |                     |         |
| All constant number<br>Function Selection(Pn0xx-)<br>Gain(Pn1xx-)<br>Position(Pn2xx-)<br>Speed(Pn3xx-) | Edited<br>Parameters Pa | All        | Edited<br>Parameters | All<br>Parameters | Save to<br>Flash<br>Memory | <b>V</b><br>Im | port       | Export              | Si<br>P |
| Torque(Pn4xx-)                                                                                         | Read from               | Servo      | V                    | Vrite to Servo    |                            |                | Fil        | e                   |         |
| Sequence(Pn5xx-)<br>I/O Sign<br>Mechatrolink(Pn8xx-)                                                   | No.                     | Name       |                      |                   | Unit                       |                | 000 🗲<br>/ | 01-SGDV-:<br>Axis A | 180.    |
| Common Parameters(PnAxx-)                                                                              | Pn515.1                 | Reserved   | (Do not cha          | ange.)            | -                          |                | 8 : Re     | served (Do          |         |
| Display Settings                                                                                       | Pn515.2                 | DB Answe   | er Signal Ma         | pping 1(DBA       | N -                        |                | 8 : Sei    | ts signal O         | FF      |
| Hierarchy: 0ff                                                                                         | Pn515.3                 | Reserved   | (Do not cha          | ange.)            | -                          |                | 8 : Re     | served par          | a       |
| Descriptions: 0n                                                                                       | Pn517.0                 | Reserved   | (Do not cha          | ange.)            | -                          |                | 0 : Re     | served (Do          | ,       |
|                                                                                                    | Pn517.1                 | Reserved   | (Do not cha          | ange.)            | -                          |                | 0 : Re     | served (Do          |         |
|                                                                                                    | Pn517.2                 | Reserved   | (Do not cha          | ange.)            | -                          |                | 0 : Re     | served (Do          |         |
|                                                                                                    | Pn517.3                 | Reserved   | (Do not cha          | ange.)            | -                          |                | 0 : Re     | served (Do          | ,       |
|                                                                                                    | Pn51B                   | Excessive  | Error Level          | Between Ser       | v reference                | nu e           |            | 10                  | 000     |
|                                                                                                    | Pn51E                   | Excessive  | Position Er          | ror Warning L     | e %                        |                |            | 1                   | 100     |
|                                                                                                    | Pn520                   | Excessive  | Position Er          | ror Alarm Lev     | e reference                | nu e           |            | 52428               | 380     |
|                                                                                                    | Pn522                   | Positionin | ig Complete          | d Width           | reference                  | nu e           |            | 10                  | 000     |

FIGURE 2 EDIT PN520

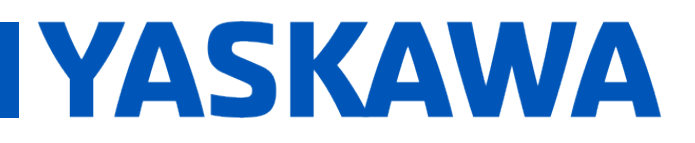

Product(s): MP3200iec-RBT, MP3300iec-RBT, MotionWorks IEC Doc. No. AN.MP3300iec.02

#### • Go to the **Tuning** menu.

| Menu                     |          |                                              |   |                         | × |
|--------------------------|----------|----------------------------------------------|---|-------------------------|---|
| Connect Disconnect       |          | 0001-SGDV-180A21A002000                      |   | Display Method Standard | • |
| Axis A<br>Rotary motor   |          |                                              |   |                         | • |
| Parameters               | 2        | Setup                                        | 7 | Test Run                | 7 |
| Edit Parameters          |          | Servopack Axis Name Setting                  | * | Jog                     |   |
| Edit Online Parameters   |          | Reset Absolute Encoder                       |   | Program JOG Operation   |   |
| Set Up Wizard            |          | Multi-turn Limit Setup                       |   |                         |   |
| Parameter Converter      |          | Adjust the Speed and Torque Reference Offset | - |                         |   |
| Alarm                    | 2        | Trace                                        | 7 | Edit Table              | 7 |
| E Display Alarm          |          | Trace                                        |   | Edit Program Table      |   |
| Alarm Trace              |          | Real Time Trace                              |   | Edit Zone Table         |   |
| Reset Motor Type Alarm   |          |                                              |   | Edit Jog Speed Table    |   |
| Monitor                  | 2        | Tuning                                       | 2 | Solution                | 7 |
| Read Product Information | <u>~</u> | Tuning                                       |   | Mechanical Analysis     |   |
|                          | =        | ••                                           |   | Ripple Compensation     |   |
| B Wiring Check           |          |                                              |   |                         |   |
| Online Vibration Monitor | -        |                                              |   |                         |   |

FIGURE 3 TUNING MENU IN SIGMAWIN+

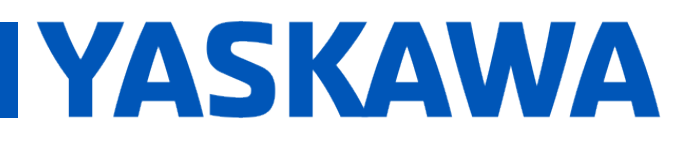

Product(s): MP3200iec-RBT, MP3300iec-RBT, MotionWorks IEC

Doc. No. AN.MP3300iec.02

• **Execute** the inertia ratio identification routine.

| Tuning AXIS#0001A                                                   | X           |
|---------------------------------------------------------------------|-------------|
| Set the moment of inertia (mass) ratio before executing autotuning. | Precautions |
| Moment of inertia (mass) ratio identification                       |             |
| Execute.<br>100 % Edit                                              |             |
|                                                                     |             |
| Reference input from host controller                                |             |
| Position Reference Input                                            |             |
| C No Reference Input                                                | <b>}</b>    |
|                                                                     |             |
| Advanced adjustment                                                 | Finish      |

#### FIGURE 4 TUNING FUNCTION IN SIGMAWIN+

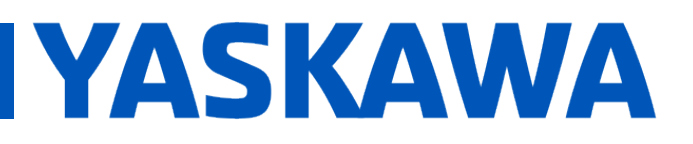

Product(s): MP3200iec-RBT, MP3300iec-RBT, MotionWorks IEC

Doc. No. AN.MP3300iec.02

 Edit the Condition Settings of the inertia ratio finding routine. Typically a low Acceleration and Speed has a higher chance of completion. A higher than default value (400) of Pn100 may also need to be used. Click Next to go to Reference Transmission.

| Condition Setting AXIS#0001A                                                                                         |                                                   |
|----------------------------------------------------------------------------------------------------|---------------------------------------------------|
| Condition Reference → Operation /<br>Setting → Transmission → Measuremer                                             | nt "➡ Write Results                               |
| Please set the following conditions for Moment of Inertia Ider                                                       | tification.                                       |
| Speed Loop Setting<br>Pn100:Speed Loop Gain<br>800 [0.1Hz] Edit                                                      | Reference Selection                               |
| 2000 [0.01ms]                                                                                                    | Detailed Setting(limitation in operation)         |
| Identification start level       300       [%]                                                                       | Acceleration<br>(5000.00 - 12477.74)<br>[min-1/s] |
|                                                                                                    | Speed<br>(6.24 - 275.00) [min-1]                  |
| correctly under the following cases:<br>1. When the torque limit is active<br>Please see the Setting Help in detail. | Moving distance                                   |
| Execute the software reset function, or turn the power off<br>and then on after completion of execution.             |                                                   |
|                                                                                                    | < <u>B</u> ack <u>N</u> ext > Cancel              |

FIGURE 5 SETTINGS FOR INERTIA RATIO ROUTINE

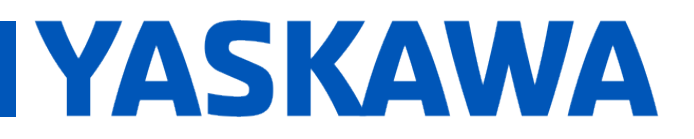

Product(s): MP3200iec-RBT, MP3300iec-RBT, MotionWorks IEC Doc. No. AN.MP3300iec.02

#### • On Reference Transmission, click Start, then Next.

| Reference Transmis   | sion AXIS#0001A           | _                            |                      |
|----------------------|---------------------------|------------------------------|----------------------|
| Condition<br>Setting | Reference<br>Transmission | → Operation /<br>Measurement | Write Results        |
| Transferring I       | Reference Conditions      | to the Servopack.            | Start Cancel         |
| É                    |                           | 100%                         |                      |
|                      |                           |                              |                      |
|                      |                           |                              | < Back Next > Cancel |

#### FIGURE 6 BEGIN INERTIA RATIO ROUTINE

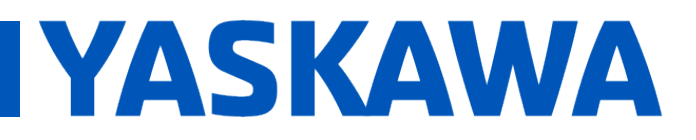

Product(s): MP3200iec-RBT, MP3300iec-RBT, MotionWorks IEC

Doc. No. AN.MP3300iec.02

 In Operation/Measurement, click Servo On, then Forward, and Backward until inertia ratio is found, then click Next

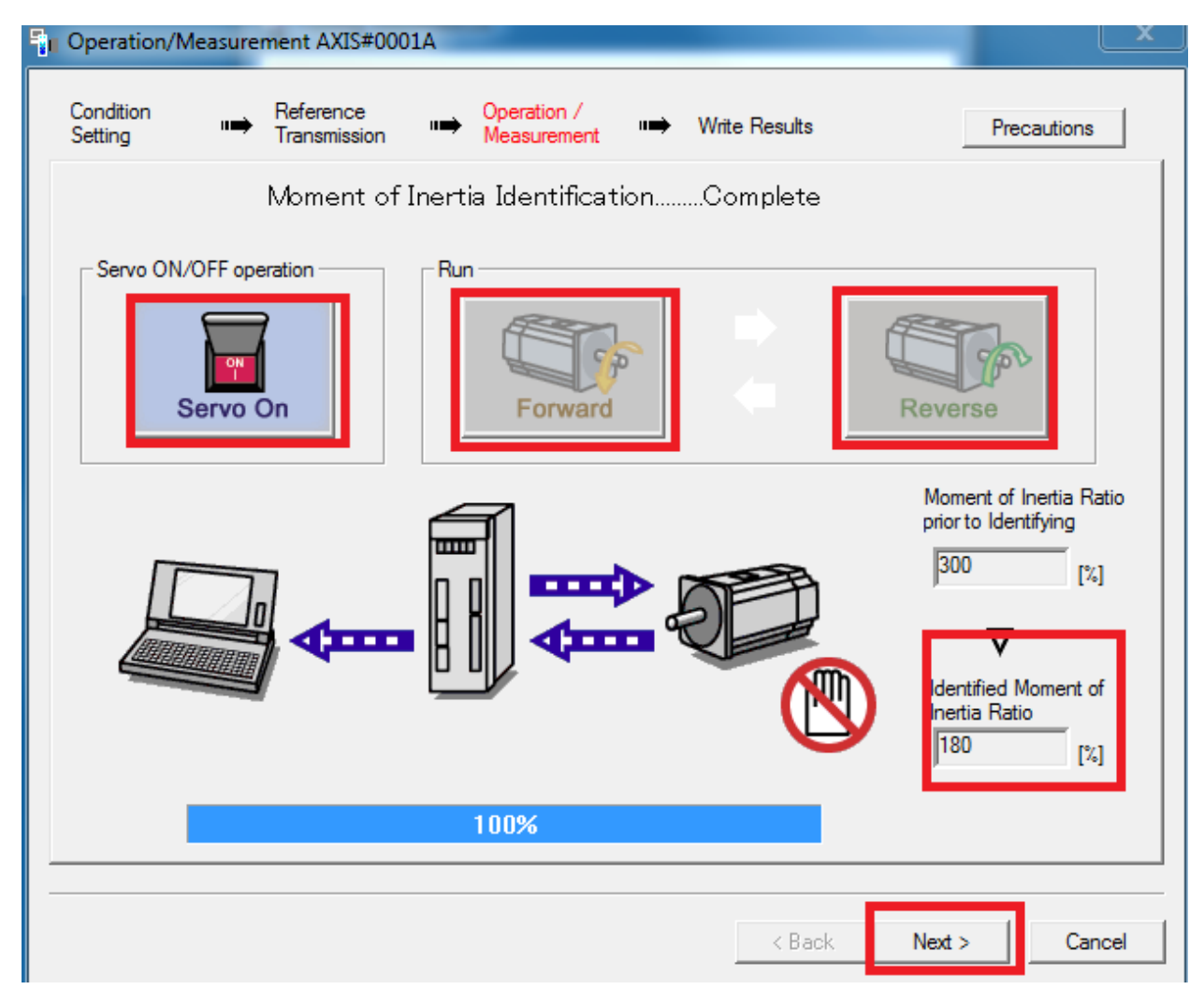

FIGURE 7 OPERATION OF INERTIA ROUTINE

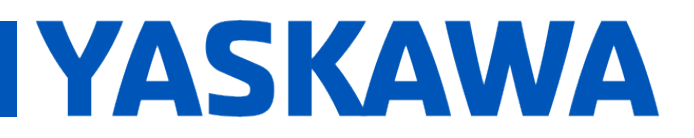

Product(s): MP3200iec-RBT, MP3300iec-RBT, MotionWorks IEC Doc. No. AN.MP3300iec.02

• In Write Results, Select Write Results, then Finish.

| Write Results AX     | IS#0001A                                                                             | x  |
|----------------------|--------------------------------------------------------------------------------------|----|
| Condition<br>Setting |                                                                                      |    |
| Write                | s the Identified Moment of Inertia Ratio.                                            |    |
|                      |                                                                                      |    |
|                      | Identified Moment of Inertia Ratio<br>180 [%] ► 103 : Moment of Inertia Ratio<br>[%] |    |
|                      | Writing Results                                                                      |    |
|                      | < Back Finish Cance                                                                  | el |

FIGURE 8 WRITE RESULTS OF INERTIA ROUTINE WHEN FINISHED

• Follow prompts to do a SERVOPACK soft reset.

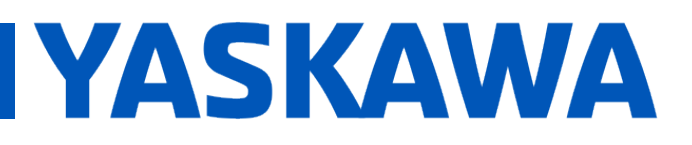

Product(s): MP3200iec-RBT, MP3300iec-RBT, MotionWorks IEC Doc. No. AN.MP3300iec.02

When clicking Forward or Backward, an error may be encountered. If this
error comes up, either increase the torque limit of the motor (Pn402/403) or
lower the Acceleration and Speed on the Condition Setting before repeating.

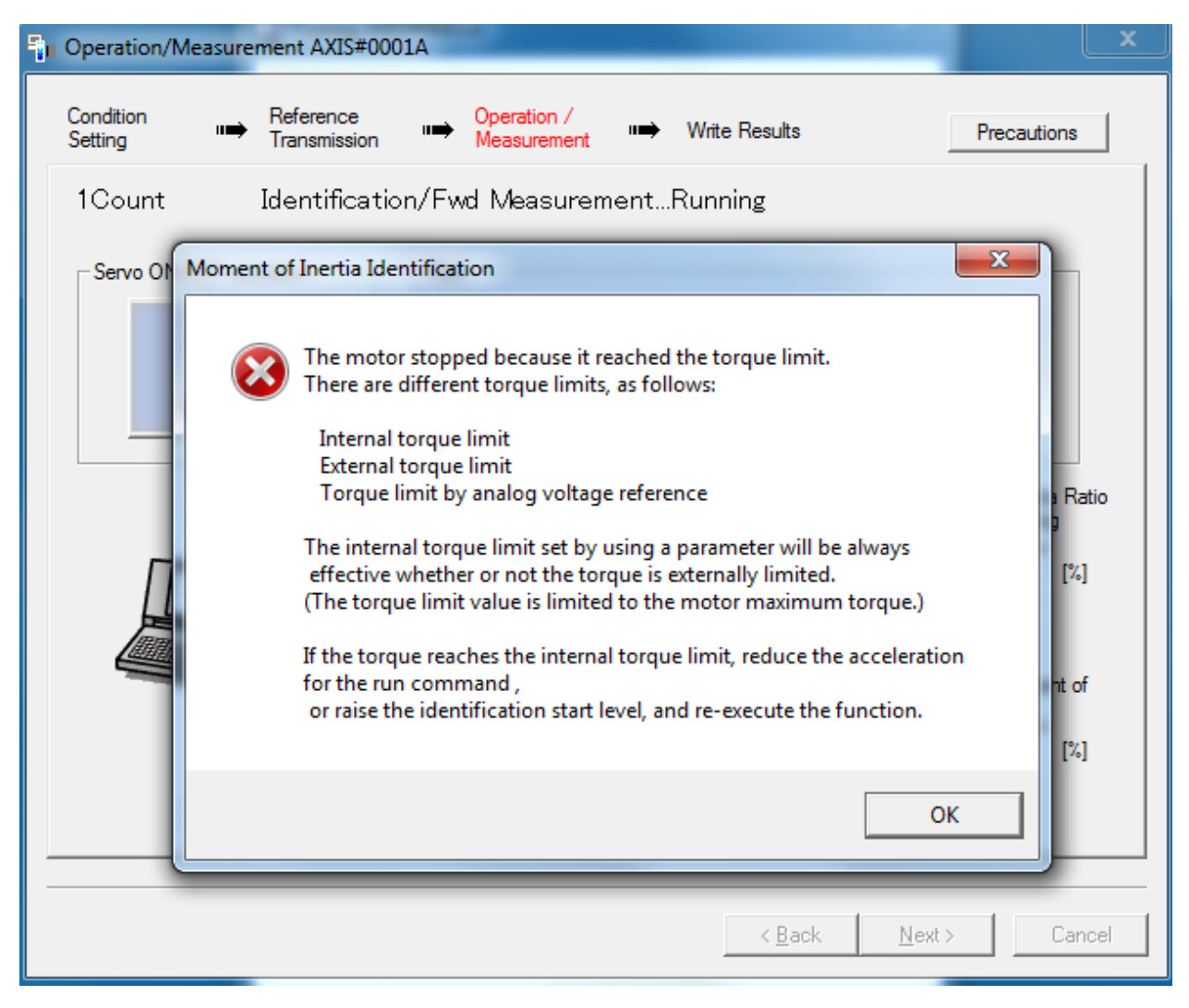

FIGURE 9 POSSIBLE ERROR MESSAGE DURING INERTIA ROUTINE

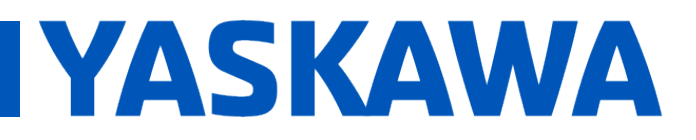

Product(s): MP3200iec-RBT, MP3300iec-RBT, MotionWorks IEC

Doc. No. AN.MP3300iec.02

#### □ Autotuning

After finding an inertia ratio, the autotuning function in SigmaWin+ provides a good starting point for motor gains and tuning parameters.

 To go the Tuning menu in SigmaWin+. Select No Reference Input then Autotuning button. Using a reference input is fine too, but it was not used in this example.

| Tuning AXIS#0001A                                                                                                    |           | ×  |
|----------------------------------------------------------------------------------------------------|-----------|----|
| Set the moment of inertia (mass) ratio before executing autotuning.                                                  | Precautio | ns |
| Moment of inertia (mass) ratio identification                                                                        |           |    |
| Pn103 : Moment of Inertia Ratio                                                                                      |           |    |
| Execute.                                                                                                    |           |    |
| 180 % Edit                                                                                                    |           |    |
| Autotuning<br>Reference input from host controller<br>O Position Reference Input<br>Autotuning<br>No Reference Input | ┣→        |    |
| Advanced adjustment                                                                                                  | Finis     | h  |
|                                                                                                    |           |    |

FIGURE 10 TUNING FUNCTION FOR AUTOTUNING

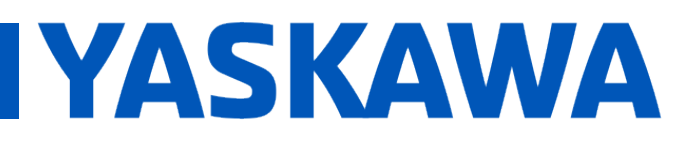

Product(s): MP3200iec-RBT, MP3300iec-RBT, MotionWorks IEC

Doc. No. AN.MP3300iec.02

- In the Autotuning Settings Conditions window
  - Select 1: A moment of inertia ratio is not presumed for Switching the load moment of inertia (load mass) identification. This is because inertia was already found in a previous step.
  - Select 1: Standard for Mode Selection.
  - Select 1: Belt mechanism for Mechanism Selection.
  - Set a distance. 20000 was used in this example using a Sigma7 motor. Make sure the distance set will not crash the robot. In this example, there is much more free space than 1.2 rotations of motor.
  - Click Next when done

| Autotuning - Setting Conditions AXIS#                                                  | 0001A                                           | ×                           |
|----------------------------------------------------------------------------------------|-------------------------------------------------|-----------------------------|
| Set conditions.                                                                        |                                                 |                             |
| Switching the load moment of intertia (load                                            | mass) identification -                          |                             |
| 1:A moment of inertia is not presumed.                                                 |                                                 | •                           |
| - Mode selection                                                                       |                                                 |                             |
| 1:Standard                                                                             |                                                 | -                           |
|                                                                                        |                                                 |                             |
| The standard gain adjustment will be exe<br>such as notch filter and anti-resonance of | cuted. In addition, au<br>control can be execut | tomatic adjustments<br>ted. |
| Mechanism selection                                                                    |                                                 |                             |
| 1:Belt mechanism                                                                       |                                                 | •                           |
| Executes adjustment suitable for a relative<br>belt mechanism.                         | vely low-rigidity mech                          | anism, such as a            |
| Distance                                                                               |                                                 |                             |
| The moving range from the current value                                                | is specified.                                   |                             |
| 20000 X 1000 =                                                                         | 2000000                                         | [reference units]           |
| (-99990 - 99990)                                                                       |                                                 |                             |
| (Setting invalid range : -8388 - 8388)                                                 | 1.2                                             | [Rotation]                  |
| Tuning parameters                                                                      |                                                 |                             |
| Start tuning using the default settings.                                               |                                                 |                             |
|                                                                                        | <u>N</u> ext >                                  | Cancel                      |

FIGURE 11 AUTOTUNING SETTINGS

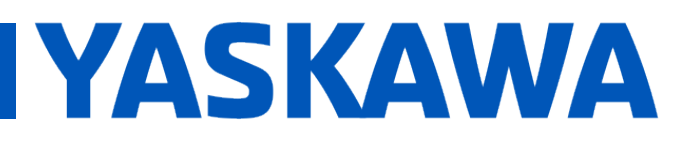

Product(s): MP3200iec-RBT, MP3300iec-RBT, MotionWorks IEC

Doc. No. AN.MP3300iec.02

 In the Autotuning – Automatic settings window, click Servo ON, then Start tuning. Click Yes on warning for Please check safety near an operation part to begin autotuning.

| Autotuning - Automatic set                                                                       | ting AXIS#0001A                                                                    | ×                                       |
|--------------------------------------------------------------------------------------------------|------------------------------------------------------------------------------------|-----------------------------------------|
| Waiting for execution<br>Oscillation level<br>measurement<br>Gain search<br>behaviour evaluation | Servo ON/OFF operation                                                             | OFF<br>Servo ON<br>LEVE<br>Start tuning |
| Tuning completed                                                                                 | Mode selection<br>1:Standard<br>Mechanism selectio<br>1:Belt mechanism<br>Distance | n                                       |
| ONotch filter<br>OAnti-res Adj<br>OVib Suppress                                                  | 2000000                                                                            | [reference units]<br>[Rotation]         |
| Precautions                                                                                      | < Back                                                                             | Finish Cancel                           |

FIGURE 12 AUTOTUING OPERATION

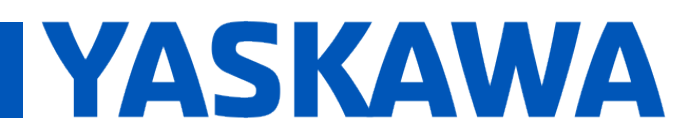

## Title: Custom Delta Robot Motor Tuning

Product(s): MP3200iec-RBT, MP3300iec-RBT, MotionWorks IEC Doc. No. AN.MP3300iec.02

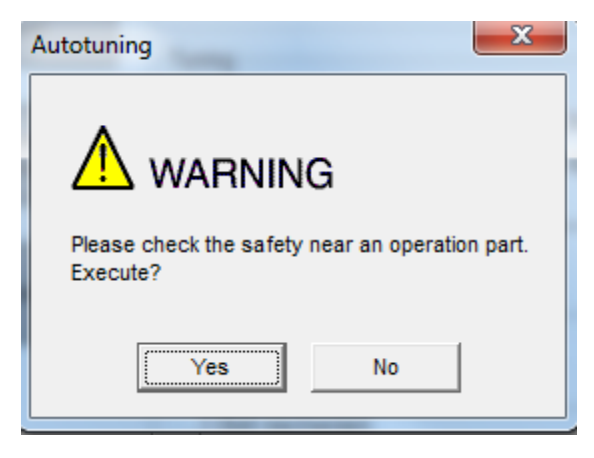

FIGURE 13 WARNING WHEN STARTING AUTOTUNING

 Autotuning may be aborted due to some possible causes, and there may be an alarm on the drive. Deal with and clear the alarm. It may be necessary to increase the value of Pn520 (Excessive Position Error Alarm Level), Pn522 (Position Completed Width), or Pn402/403 (Torque limits). In this example, Pn520 = 15000000 and Pn522 = 1000 was used for a Sigma7 motor. Pn520 = 5242880 and Pn522 = 70 be used for a Sigma5 motor. Other values may work as well.

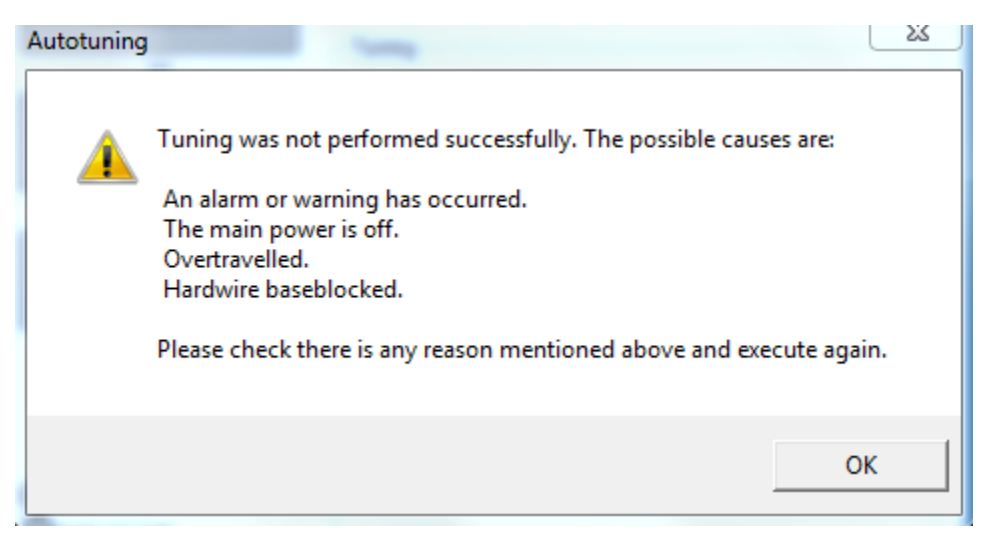

FIGURE 14 POSSIBLE ERROR MESSAGE WHEN AUTOTUNING

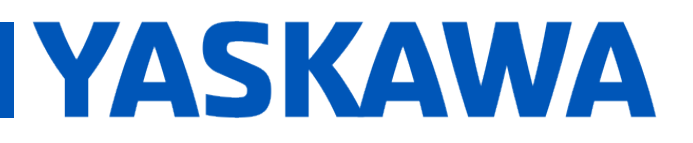

Product(s): MP3200iec-RBT, MP3300iec-RBT, MotionWorks IEC

Doc. No. AN.MP3300iec.02

 Restart the autotuning routine with the same settings as before. Allow the tuning routine to complete. Click **Finish** to exit. The tuning parameters are now saved.

| Autotuning - Automatic sett         | ting AXIS#0001A                           |
|-------------------------------------|-------------------------------------------|
| Waiting for execution               | Servo ON/OFF operation Servo ON Servo OFF |
| Oscillation level measurement       |                                           |
|                                     | Start tuning                              |
| Gain search<br>behaviour evaluation | <b>=</b> Q                                |
|                                     |                                           |
| Tuning completed                    | Mode selection<br>1:Standard              |
|                                     | Mechanism selection                       |
|                                     | 1:Belt mechanism                          |
|                                     | Distance                                  |
| Notch filter                        | 20000000 [reference units]                |
| Vib Suppress                        | 1.2 [Rotation]                            |
| Precautions                         | < Back Finish Cancel                      |

FIGURE 15 AUTOTUNING ROUTINE FINISH SUCCESSFULLY

- Reset Pn520 and Pn522 back to something reasonable. For Sigma7 motors, Pn520=500000 and Pn522=100 can be used. For Sigma5 motors, Pn520=30000 and Pn522=7 can be used. Note that Pn520 may need to be increased later on if accelerations are high.
- Power cycle the controller and drives.

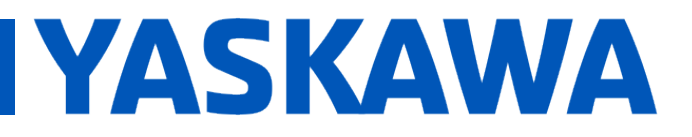

Product(s): MP3200iec-RBT, MP3300iec-RBT, MotionWorks IEC

Doc. No. AN.MP3300iec.02

 Copy the parameters of this arm motor into the other 2 arm motors. Can do it though SigmaWin+ or MotionWorksIEC.

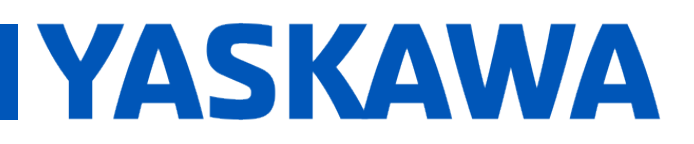

#### Title: Custom Delta Robot Motor Tuning

Product(s): MP3200iec-RBT, MP3300iec-RBT, MotionWorks IEC

Doc. No. AN.MP3300iec.02

#### □ Manual Tuning

After finishing autotuning, some manual tuning may be required to get rid of excess vibration or torque ripples.

Create a program in MotionWorksIEC to run a cyclic sample path at a slow speed. It is recommended to have this path be similar to expected operation with some payload attached. This example ran a simple pick and place path through [200 200 950] -> [200 200 1050] -> 100ms Dwell -> [200 200 950] -> [-200 -200 950] -> [-200 -200 1050] -> 100ms Dwell -> [-200 -200 950] -> repeat. All the moves are blended, and with Velocity=1000mm/sec and Acceleration=10000mm/sec^2

|                                              |                                                                                                    |                                                                                                    | ^                                                                                                    |
|----------------------------------------------|----------------------------------------------------------------------------------------------------|----------------------------------------------------------------------------------------------------|----------------------------------------------------------------------------------------------------|
| 0001-SGDV-180A21A002000                      | )                                                                                                    | Display Method Standard                                                                                                    | •                                                                                                    |
|                                              |                                                                                                    |                                                                                                    | Þ                                                                                                    |
| Setup                                        | 7                                                                                                    | Test Run                                                                                                    | 7                                                                                                    |
| Servopack Axis Name Setting                  |                                                                                                    | log                                                                                                    |                                                                                                    |
| Reset Absolute Encoder                       |                                                                                                    | Program JOG Operation                                                                                                    |                                                                                                    |
| Multi-turn Limit Setup                       |                                                                                                    |                                                                                                    |                                                                                                    |
| Adjust the Speed and Torque Reference Offset | -                                                                                                    |                                                                                                    |                                                                                                    |
| Trace                                        | 7                                                                                                    | Edit Table                                                                                                    | 7                                                                                                    |
| <b>B</b> <u>Trace</u>                        |                                                                                                    | Edit Program Table                                                                                                    |                                                                                                    |
| Real Time Trace                              |                                                                                                    | Edit Zone Table                                                                                                    |                                                                                                    |
|                                              |                                                                                                    | Edit Jog Speed Table                                                                                                    |                                                                                                    |
|                                              |                                                                                                    |                                                                                                    |                                                                                                    |
| Tuning                                       | 2                                                                                                    | Solution                                                                                                    | 2                                                                                                    |
| Tuning                                       |                                                                                                    | Mechanical Analysis                                                                                                    |                                                                                                    |
|                                              |                                                                                                    | Ripple Compensation                                                                                                    |                                                                                                    |
| -                                            |                                                                                                    |                                                                                                    |                                                                                                    |
| r -                                          |                                                                                                    |                                                                                                    |                                                                                                    |
|                                              | O001-SGDV-180A21A002000         Setup         Setup         Servopack Axis Name Setting         Reset Absolute Encoder         Multi-turn Limit Setup         Adjust the Speed and Torque Reference Offset         Trace         Encoder         Real Time Trace         Tuning         Tuning | OUDI-SGDV-180A21A002000     Setup   Setup   Setup   Setup   Setup   Setup   Setup   Setup   Multi-turn Limit Setup   Adjust the Speed and Torque Reference Officet   Trace   Trace   Real Time Trace     Tuning   Tuning | OUD1-SGDV-180A21A002000       Display Method Standard         Image: Servopack Axis Name Setting       Image: Servopack Axis Name Setting         Reset Absolute Encoder       Jog         Multi-turn Limit Setup       Jog         Adjust the Speed and Torque Reference Offset       Image: Edit Table         Edit Table       Edit Table         Edit Table       Edit Zone Table         Edit Jog Speed Table       Edit Jog Speed Table         Image: Image: Im |

• Open **SigmaWin+** and connect to an arm motor. Go into the **Trace** menu.

FIGURE 16 TRACE FROM MAIN MENU

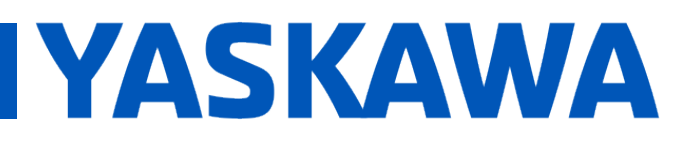

Product(s): MP3200iec-RBT, MP3300iec-RBT, MotionWorks IEC Doc. No.

Doc. No. AN.MP3300iec.02

 On the Trace window, click Setup, then configure settings to record Feedback Speed, Torque Reference, and Position Error. Set Sampling Time to something that will capture a cycle of the move, with Highprecision trace checked. Use a Trigger based on rising edge of Feedback Speed. Click OK to continue. On Trace window, Click Start to collect data.

| 3 8 6            | 19 M           | <u></u>   |               | D History      | Ove          | rlapping | Setup    |   |
|------------------|----------------|-----------|---------------|----------------|--------------|----------|----------|---|
| Trigger setting  | Data VO        | Measuren  | nent Axis     |                |              |          |          |   |
| Trigger Conditio | ns             | Т         | rigger Target | Trigger Level  | Trigger Type |          | → Single | T |
| Pre-trigger      |                | Trigger A |               |                |              | -        | Start    |   |
|                  |                | ingger b  |               |                |              | •        |          |   |
|                  |                |           |               |                |              |          |          | _ |
| 0                |                |           |               |                |              |          |          |   |
|                  |                |           |               |                |              |          |          |   |
| 5                | <sup>5</sup> T | 5         | I             |                |              |          |          |   |
| 4-               | 4-             | 4-        |               |                |              |          |          |   |
| 3-               | 3-             | 2-        |               |                |              |          |          |   |
| 5                | 5              | 5         |               |                |              |          |          |   |
| 2-               | 2-             | 2-        |               |                |              |          |          |   |
| 1-               | 1 -            | 1-        |               |                |              |          |          |   |
| 0                | 0              |           |               |                |              |          |          |   |
| 0Ŧ               | U T            | 0         |               |                |              |          |          |   |
| -1-              | -1-            | -1-       |               |                |              |          |          |   |
| -2-              | -2-            | -2-       |               |                |              |          |          |   |
|                  |                | _         |               |                |              |          |          |   |
| -3-              | -3-            | -3-       |               |                |              |          |          |   |
| -4-              | -4-            | -4-       |               |                |              |          |          |   |
| -5               | -5-            | -5        |               |                |              |          |          |   |
| -                | -              | -         | 0.000 50.000  | 100.000        | 150.000      | 200.000  | 250.000  |   |
| CH1              | CH2            | CH3       |               | Time[          | ms]          |          |          |   |
| AUTO             | AUTO           | AUTO      | 4             |                |              |          | •        |   |
|                  | -              |           |               | 1 O 1/02 O 1/0 | 3            |          |          |   |

FIGURE 17 TRACE WINDOW

# YASKAWA

## Title: Custom Delta Robot Motor Tuning

Product(s): MP3200iec-RBT, MP3300iec-RBT, MotionWorks IEC

Doc. No. AN.MP3300iec.02

| Trace Setting    |                                   | e Trapi            | MEAN.             | Tage Tag                  | X                           |
|------------------|-----------------------------------|--------------------|-------------------|---------------------------|-----------------------------|
|                  |                                   | - Sampling Setting |                   |                           |                             |
| Auto Setting     | Monitors positioning completion ( | Sampling Time      | 4000              | • [us] x 500              | = 2000.000 [ms]             |
| Trace Object Set | tting                             | L                  |                   |                           |                             |
|                  |                                   | 🔽 High-pi          | recision trace (T | he time required to trace | will be reduced to a half.) |
| Analog Tr        | race - vertical axis (Left)       |                    | <b></b> 10        |                           |                             |
| Data 1           | Feedback Speed 💌                  | [min-1]            | VO 1              | /S-ON                     | - <b>-</b>                  |
| Data 2           | Torque Reference 🔽                | [%]                | VO 2              | /P-CON                    |                             |
| Data 3           | Position Error                    | [reference units]  | 10.3              | Unsetting                 | <b>_</b>                    |
| Trigger setting  |                                   |                    |                   |                           |                             |
| Trigger Condi    | tions Trigger A                   | Pre                | -trigger          | 0 📩 [%]                   |                             |
| Trigger A —      |                                   | Tr                 | igger B           |                           |                             |
| Trigger Targe    | t Feedback Speed                  | Tr                 | igger Target      | No Trigger                | <u></u>                     |
| Trigger Type     | T Rising Edge ▼                   | Tr                 | igger Type        | Rising Edge               |                             |
| Display option   | S Settling time                   |                    |                   | Г                         | OK Cancel                   |

FIGURE 18 TRACE SETTINGS

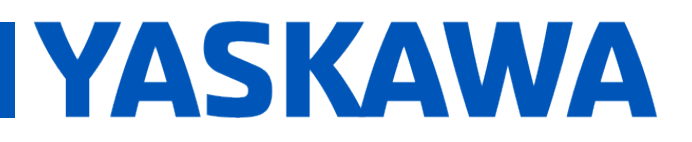

Product(s): MP3200iec-RBT, MP3300iec-RBT, MotionWorks IEC

Doc. No. AN.MP3300iec.02

X

| mace []      |          |                   |                                           |                                       |                       | _          |
|--------------|----------|-------------------|-------------------------------------------|---------------------------------------|-----------------------|------------|
| <u>3</u>     | 8 0      | <u>N</u> QQ       |                                           | History                               | Overlapping           | Setup      |
| Trigger sett | ing Data | VO Measu          | rement Axis                               |                                       |                       |            |
| Trigger Con  | ditions  | _                 | Trigger Target                            | Trigger Level                         | Trigger Type 🔺        | → Single   |
| Trigger /    | 4        | Trigger A         | AXIS#0001A:Feedback                       | . 3[min-1]                            | 🛧 Rising Edge 📃       | Start      |
| Pre-trigger  |          | Trigger B         |                                           |                                       |                       |            |
| 0[%]         |          | •                 |                                           |                                       | 4                     |            |
|              |          |                   |                                           |                                       |                       |            |
| $\bigcirc$   |          |                   |                                           |                                       |                       |            |
| -            |          |                   |                                           |                                       | ·                     |            |
| 1000-        | - 20     | 500000-           | <b></b>                                   | <b>. .</b>                            | <b>.</b>              |            |
| 1000         | 20       | 300000            |                                           |                                       |                       |            |
| 800-         | 15       | 400000-           |                                           |                                       |                       |            |
|              |          |                   | l An ∃ ⊟                                  |                                       |                       |            |
| 600          |          | 300000            | ta an an an an an an an an an an an an an | A BARANA                              | •••••                 |            |
|              |          |                   | $=$ $M = \pm$                             | N 🥂 Và                                | <u></u>               |            |
| 400-         | - 5      | 200000            | ፼ 1/ \\:····                              | A Martin Martin                       | M                     |            |
| 200-         | 0        | 100000-           | S Lucian Ard                              | . /                                   |                       |            |
| 200          | -        | 5                 | ≝ / <u>(</u> A(1/3)/                      |                                       |                       |            |
| 0-           | Ë -5     | - <del>8</del> 0- | ≣ in∦riv.                                 | [                                     | $\sim Q \sim \Lambda$ | <u></u>    |
|              | Dee      | lieu              | Ę  /':\:\:\/                              |                                       | - i <u>N</u> i i      |            |
| -200         | ທີ່ -10  | -100000-          | <b>≗ }</b> ⊸/…;…\\;; }                    | / ::                                  | ····                  |            |
|              | pac      | er<br>E           |                                           |                                       | E E E                 | hatter the |
| -400         | 8 -15    | 200000            |                                           |                                       | E E L EM              | NW /       |
| -600-        | LL 20    | 300000            | • · · · · · · · · · · · · · · · · · · ·   | · · · · · · · · · · · · · · · · · · · |                       |            |
| -000         | -20      | -300000           | E V                                       |                                       |                       |            |

• The plot may look something like this with some torque ripple.

FIGURE 19 FEEDBACK SPEED, TORQUE REFERENCE, POSITION ERROR WITH AUTOTUNE PARAMETERS

400.000

800.000

€ 1/01 € 1/02 € 1/03

Time[ms]

1200.000

1600.000

FULL

/S-0N

-800

-1000

AUTO

CH1

- 5

AUTO

-400000

СНЗ

- [/div]

AUTO

▼ 100000

0.000

.€

\*

2000.000

[ms/div]

/P-CON

Þ

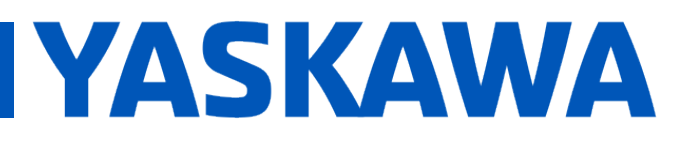

Product(s): MP3200iec-RBT, MP3300iec-RBT, MotionWorks IEC

Doc. No. AN.MP3300iec.02

Manually tune parameters in the Edit Parameters menu until satisfied with amount of torque ripple and position error. Typically, editing Pn100, Pn101, and Pn102 will be good enough. Keep in mind that the first priority is minimizing vibration, which may shows up as torque ripples. High speed video of the TCP would also be useful to ensure the payload is not vibrating during moves. For Sigma5 servopacks, controller parameter 1310 may need to be disabled. After tuning, the plots should show a smoother torque profile and TCP vibration should be minimized.

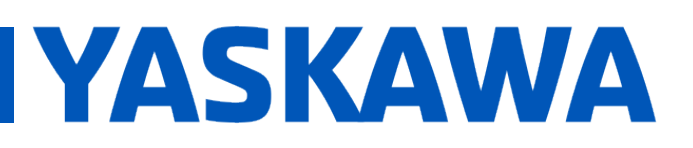

## Title: Custom Delta Robot Motor Tuning

Product(s): MP3200iec-RBT, MP3300iec-RBT, MotionWorks IEC

Doc. No. AN.MP3300iec.02

23

🎦 Trace []

| _ | 1 | 1. | 1 | - 1 | _ | 1 |
|---|---|----|---|-----|---|---|

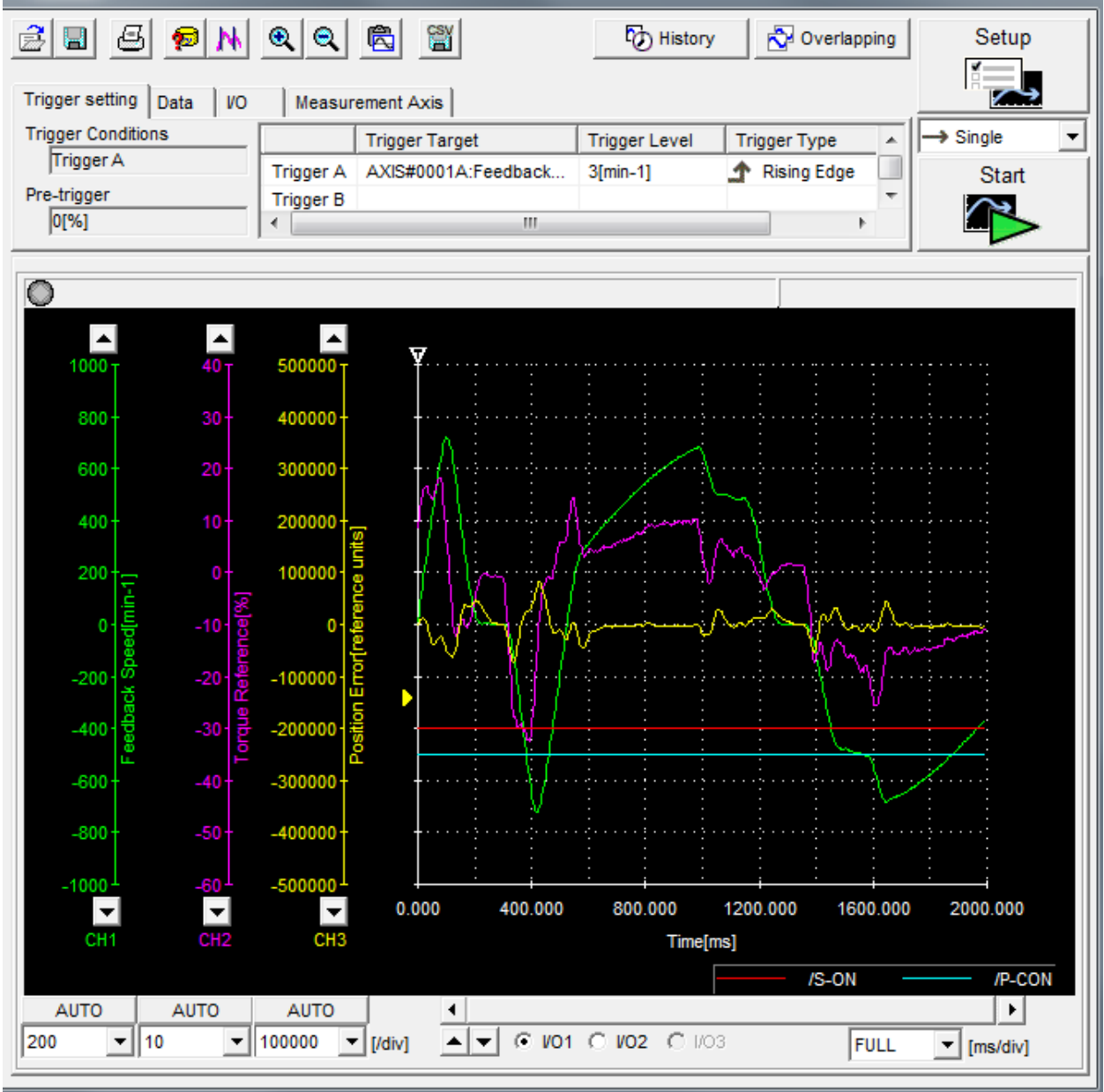

FIGURE 20 FEEDBACK SPEED, TORQUE REFERENCE, POSITION ERROR AFTER MANUAL TUNING

Stop the move routine, save the parameters, and copy the parameters over to the other two arm axes.

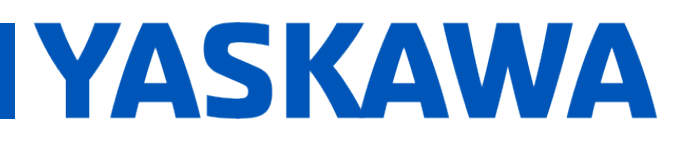

Product(s): MP3200iec-RBT, MP3300iec-RBT, MotionWorks IEC

Doc. No. AN.MP3300iec.02

- Power cycle controller and servopacks.
- Run sample path again and check SigmaWin+ on all arm axes to make sure that the tuning is still satisfactory.
- If it is satisfactory, run the same sample path at higher speed. Check SigmaWin+ again. If tuning is not satisfactory at high speed, do manual tuning of parameters again while running at high speed. For pick and place applications, position error values that correspond to less than 0.5 degrees on the arm is typically good enough depending on accuracy required by application.
- Sample plot of an arm axis when running the sample path at high speed. 7000mm/sec velocity, 120000mm/sec^2 acceleration after manual tuning. In this data set, the max position error after converting to arm angle is about 0.45 degrees. (around 800000 units max position error, 24bit encoder for Sigma7 motor, 38.5 gear ratio)

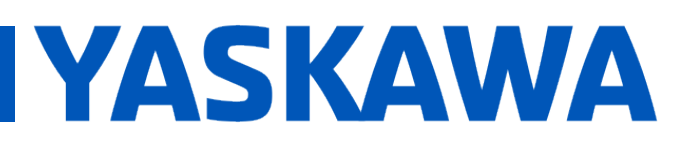

#### Title: Custom Delta Robot Motor Tuning

-3.00E+06

-4.00E+06

-5.00E+0

• снз

AUTO

▼ 1.00E+06 ▼ [/div]

▼

CH2

AUTO

0.000

4

▲ **▼** 

Pr

| IEC                                            | RB1, MP3300iec-RB1, Mo                     | Do                    | c. No. AN.MP3300iec.02 |
|------------------------------------------------|--------------------------------------------|-----------------------|------------------------|
| Trace []                                       |                                            |                       |                        |
| E B B M                                        | QQ 🖻 🖀                                     | to History            | Overlapping Setup      |
| Trigger setting Data VO<br>Trigger Conditions  | Measurement Axis                           | Trigger Level Trigge  | r Type ▲ Single ▼      |
| Pre-trigger                                    | Trigger A AXIS#0001A:Feedback<br>Trigger B | 3[min-1] <b>1</b> Ris | ing Edge Start         |
| 0                                              |                                            |                       |                        |
| 5000 T 250 T                                   | 5.00E+06                                   |                       |                        |
| 4000 - 200 -                                   | 4.00E+06-                                  | :<br>                 |                        |
| 3000 - 1 <mark>50</mark> -                     | 3.00E+06-                                  | 1                     |                        |
| 2000 - 100 -                                   | 2.00E+06                                   |                       |                        |
|                                                |                                            | A                     |                        |
| -1000 - Speed<br>Speed<br>Sterence<br>Sterence | -1.00E+06                                  |                       |                        |

FIGURE 21 FEEDBACK SPEED, TORQUE REFERENCE, POSITION ERROR AT HIGH SPEED

200.000

400.000

● VO1 ○ VO2 ○ I/03

Time[ms]

600.000

800.000

FULL

/S-ON

1000.000

[ms/div]

/P-CON

F

-3000

-4000

-5000

AUTO

1000

 $\mathbf{T}$ 

▼ 50

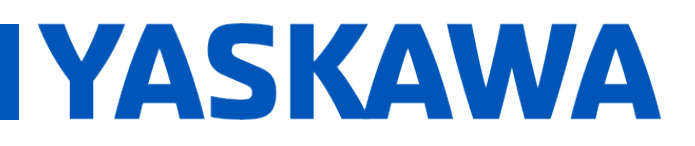

Product(s): MP3200iec-RBT, MP3300iec-RBT, MotionWorks IEC

Doc. No. AN.MP3300iec.02

□ Additional Performance Improvements: Torque Passthrough

**Torque Passthrough** is a kinematic parameter that is used to estimate torque feedforward for the delta mechanism. It may help with lowering vibration and position error.

It is calculated as:

Torque(%Rated) = TorquePassthrough \* MotorAcceleration (rad/sec^2).

The full expanded calculation to solve for Torque Passthrough is follows:

Passthrough = RotorInertia(kg - m^2) \* InertiaRatio (\* 100%) \* GearRatio \* PI/180 \* 100/RatedTorque(N - m)

- Calculate an initial value of Torque Passthrough
- Enable Torque Passthrough in Hardware Configuration for the delta group used. In the Set Kinematics tab of Hardware Configuration, scroll down to the S L U Torque Passthrough parameters. Use the calculated value as a starting point. Click OK when done.

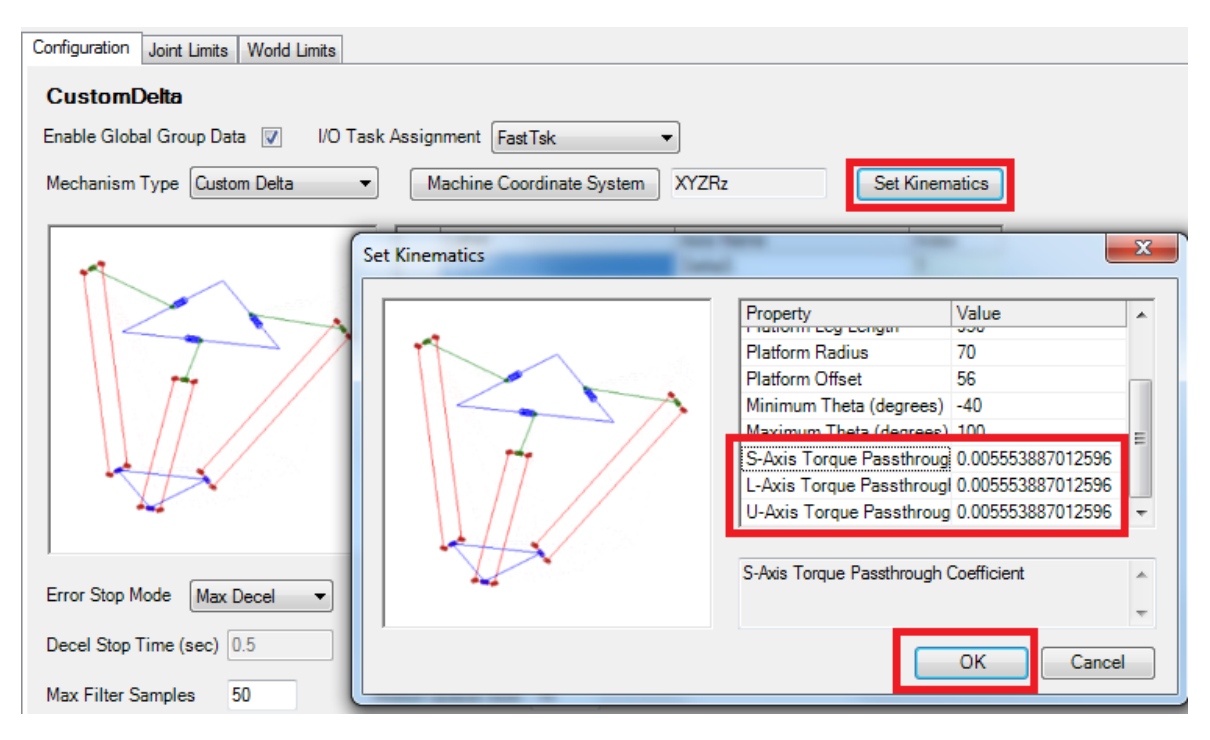

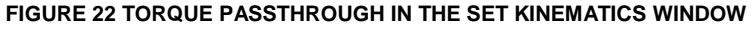

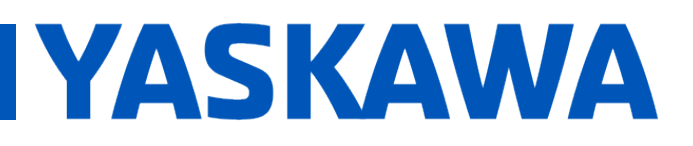

Product(s): MP3200iec-RBT, MP3300iec-RBT, MotionWorks IEC

Doc. No. AN.MP3300iec.02

- Save configuration and power cycle controller and SERVOPACKs.
- Run a sample path at a slow speed. The same path from manual tuning was used.
- Use the Trace function in SigmaWin+ to plot Torque FeedForward, Torque Reference, and Position Error. Check if Torque FeedForward and Torque Reference have a high discrepancy and if Position Error is getting better. In the sample plot, it is shown that the Torque FeedForward is much lower than Torque Reference, but the Position Error has decreased.

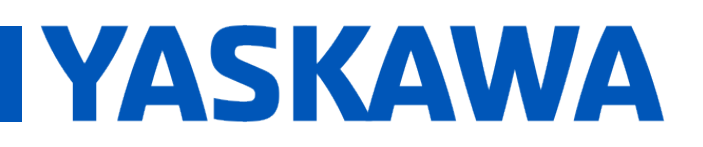

## Title: Custom Delta Robot Motor Tuning

Product(s): MP3200iec-RBT, MP3300iec-RBT, MotionWorks IEC

Doc. No. AN.MP3300iec.02

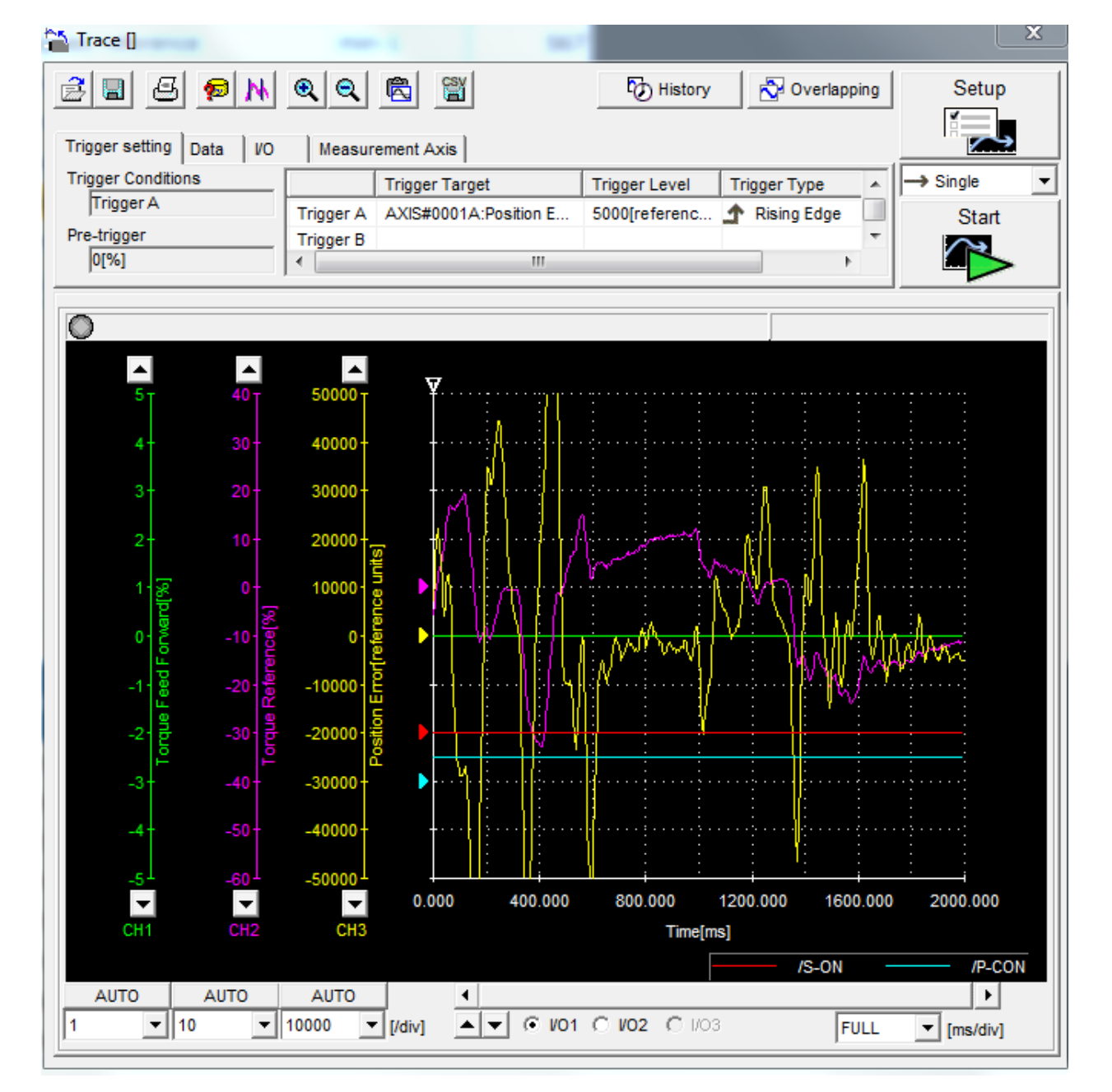

FIGURE 23 LOW SPEED WITHOUT TORQUE PASSTHROUGH

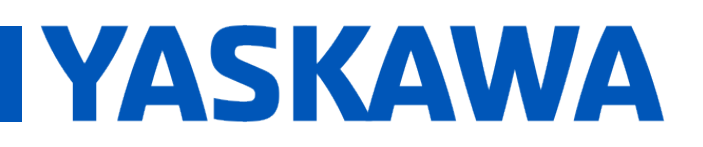

## Title: Custom Delta Robot Motor Tuning

Product(s): MP3200iec-RBT, MP3300iec-RBT, MotionWorks Doc. No. AN.MP3300iec.02

| Trace [TFF-Ir     | nit-TFF] | -            | 1 10                                    |                            |                          |                  |
|-------------------|----------|--------------|-----------------------------------------|----------------------------|--------------------------|------------------|
| 3 🖪 🗷             | 🔊 🕅      | <b>Q Q</b> 1 |                                         | History                    | 🔂 Overlapping            | Setup            |
|                   | 1        |              |                                         |                            |                          | K R              |
| Trigger setting   | Data VO  | Measurer     | nent Axis                               |                            | 1                        |                  |
| Trigger Condition | JIIS     | 1            | Frigger Target                          | Trigger Level              | Trigger Type             | → Single <u></u> |
| Pre-trigger       |          | Trigger A    | AXIS#0001A:Position E                   | 5000[referenc              | T Rising Edge            | Start            |
| 0[%]              |          | ₹            | III                                     |                            | - F                      |                  |
|                   |          | <u></u>      |                                         |                            |                          |                  |
| 0                 |          |              |                                         |                            |                          |                  |
|                   |          |              |                                         |                            |                          |                  |
| 10 T              | 40 T     | 50000 T      | ¥                                       |                            |                          |                  |
|                   |          |              |                                         |                            |                          | ÷ ÷              |
| 8-                | 30-      | 40000        | An A                                    |                            | •••••                    |                  |
| 6-                | 20-      | 30000-       |                                         |                            | ·· <mark>·</mark> ··›··· | ·                |
|                   |          |              | - M N - N - N                           |                            | A                        |                  |
| 4-                | 10-      | 20000        | - 11/1-/11/1                            | - manufacture and a second | 化 格 方                    | · · · · ·  :     |
| 2 🐙               | 0-       | 10000 🖥      |                                         |                            | ₩~                       | ·····            |
| ard               | 8        | Lenc         |                                         | M and                      | 1 V lalie                | i li             |
| 0- Š              | -10- 800 | <u>e</u> 0   |                                         | mm                         |                          | Avral            |
| -21 ee            | -20 -    | -10000 E     |                                         | <u> </u>                   | ) I WANK C               |                  |
| Je Fo             | le R     | ы<br>Ш       | - <u>IN VENEM</u> U                     |                            | NE LEV 🔭 🗄 👘             |                  |
| -4 ibio           | -30- ह   | -20000 18    |                                         |                            |                          |                  |
| -6+               | -40 -    | -30000 -     | ▶ ··· ) · · · · · · · · · · · · · · · · |                            |                          |                  |
|                   |          |              |                                         |                            |                          |                  |
| -8-               | -50+     | -40000-      |                                         |                            |                          |                  |
| -10               | -60      | -50000       |                                         | :                          |                          | :                |
| -                 | -        | -            | 0.000 400.000                           | 800.000                    | 1200.000 1600.000        | 2000.000         |
|                   |          |              |                                         |                            |                          |                  |

FIGURE 24 TORQUE PASSTHROUGH ENABLED WITH CALCULATED INITIAL VALUE

▲ ▼ 0 VO1 0 VO2 0 VO3

2

▼ 10

▼ 10000

▼ [/div]

[ms/div]

FULL

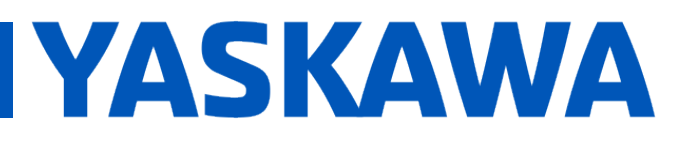

Product(s): MP3200iec-RBT, MP3300iec-RBT, MotionWorks IEC

Doc. No. AN.MP3300iec.02

- Since Torque Feedforward is much lower than Torque Reference, try increasing the Torque Passthrough parameter again in Hardware Configuration.
- After increasing Torque Passthrough parameter, there was decrease in Position Error. Torque FeedForward and Torque Reference will not match perfectly. It is typically better to have Torque FeedForward be lower in magnitude than Torque Reference.

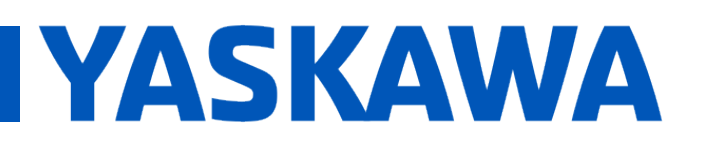

## Title: Custom Delta Robot Motor Tuning

Product(s): MP3200iec-RBT, MP3300iec-RBT, MotionWorks

|                                                     |                | 1 1                                                                                                    |               |                                           |                  |
|-----------------------------------------------------|----------------|----------------------------------------------------------------------------------------------------|---------------|-------------------------------------------|------------------|
| <u>2 8</u> 8 10 10 10 10 10 10 10 10 10 10 10 10 10 | <u>e</u> e (   |                                                                                                    | History       | Noverlapping                              | Setup            |
| Trigger setting Data VO                             | Measuren       | nent Axis                                                                                                    |               |                                           |                  |
| Trigger Conditions                                  | T              | rigger Target                                                                                                    | Trigger Level | Trigger Type                              | -> Single        |
| Trigger A                                           | Trigger A A    | AXIS#0001A:Position E                                                                                                    | 5000[referenc | 🛧 Rising Edge 📃                           | Start            |
| Pre-trigger                                         | Trigger B      |                                                                                                    |               | -                                         |                  |
| ,                                                   |                |                                                                                                    |               |                                           |                  |
|                                                     |                |                                                                                                    |               |                                           |                  |
|                                                     |                |                                                                                                    |               |                                           |                  |
|                                                     | <b>E</b> 0000- | <b>V</b>                                                                                                    |               |                                           |                  |
| 25 40 4                                             | 50000          |                                                                                                    |               |                                           |                  |
| 20 - 30 -                                           | 40000-         | <u>-</u>                                                                                                    |               | <b>n</b>                                  |                  |
| 15 - 20 -                                           | 30000-         | 1 <b>i</b>                                                                                                    |               |                                           |                  |
|                                                     | 20000          | MALA                                                                                                    |               | N                                         |                  |
| 10 <mark>- 10-</mark>                               | 20000          |                                                                                                    |               | l Vi - Ni - Ni - Ni - Ni - Ni - Ni - Ni - |                  |
| 5 😴 0-                                              | 10000 -        |                                                                                                    | Y~            |                                           |                  |
| %]                                                  | ence           |                                                                                                    | , M           |                                           |                  |
| 0 2 -10 2                                           | afer-o         |                                                                                                    | WWWWWW        | TO MARK                                   | AND A            |
| -5 8 -20 8                                          | -10000 - E     | - <b>1</b>                                                                                                    | N             | \ ///WAYARY MY                            |                  |
| e E e                                               | on E           |                                                                                                    |               | Ľ ₽₽₽                                     |                  |
|                                                     | -20000 i       |                                                                                                    |               |                                           |                  |
| -10 8 -30 8                                         | <u>a</u>       |                                                                                                    |               |                                           |                  |
| -10 8 -30 8<br>-1540 -                              | -30000-        | Provide a state of the state of the |               |                                           | · · · · <u> </u> |

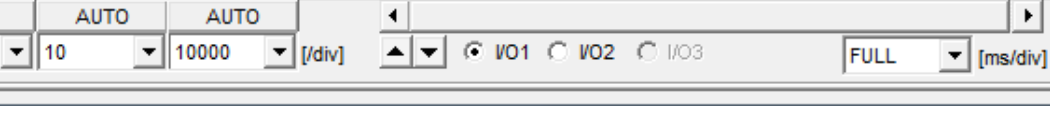

Time[ms]

/S-ON

FIGURE 25 INCREASED TORQUE PASSTHROUGH PARAMETER

AUTO

5

CH2

СНЗ

/P-CON

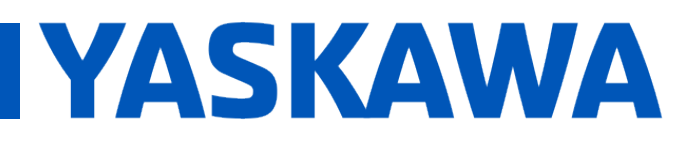

Product(s): MP3200iec-RBT, MP3300iec-RBT, MotionWorks IEC

Doc. No. AN.MP3300iec.02

Run sample path at high speed, and plot **Torque FeedForward**, **Torque Reference**, and **Position Error**, then compare to the previous plot before **Torque Passthrough** was enabled. From the following plot, it shows that when **Torque Passthrough** was enabled, **Position Error** has dropped significantly, from a maximum of 800,000 (after manual tuning) units to 500,000 units.

| Trace []                |                          |                       |                                        | ×                                     |
|-------------------------|--------------------------|-----------------------|----------------------------------------|---------------------------------------|
| 2 8 8 <b>8</b> M        | QQ 🕅                     | History               | 🔂 Overlapping                          | Setup                                 |
| Trigger setting Data VO | Measurement Axis         |                       |                                        |                                       |
| Trigger Conditions      | Trigger Target           | Trigger Level         | Trigger Type                           | → Single ▼                            |
| Trigger A               | Trigger A AXIS#0001A:Pos | ition E 5000[referenc | Rising Edge                            | Start                                 |
| Pre-trigger<br>01%1     | Trigger B                |                       | -                                      |                                       |
| lana                    |                          |                       |                                        |                                       |
| 0                       |                          |                       |                                        |                                       |
| A A                     |                          |                       |                                        |                                       |
| 120 T 250 T             | 400000 ¥                 | : <u>^</u> ::::       |                                        | : :                                   |
| 100 - 200 -             | 300000                   | ···/                  |                                        | · · · · · · · · · · · · · · · · · · · |
| 80 - 150 -              | 200000                   |                       |                                        | · · · · · · · · · · · · · · · · · · · |
|                         |                          |                       |                                        | A A                                   |
| 60 - 100 -              |                          | 7 1 1 1 1 1 1 1 1     | ∧ // \ /                               |                                       |
| 40 gg 50 -              | 0 <mark>8</mark> ▶       |                       |                                        | $\sim$                                |
| 20 2 0 8                | -100000 💂 🕨 😳            |                       | ~~~~~~~~~~~~~~~~~~~~~~~~~~~~~~~~~~~~~~ | No.                                   |
|                         | -200000                  |                       |                                        |                                       |
| e Ree                   | 5                        | 26 / EV E VIV         | A MEN KAL                              |                                       |
| -20 률 -100 률            | -300000                  | ALL SI II             |                                        |                                       |
| -40 -150                | -400000                  | AM AM AM              |                                        | ter ki                                |
| -60200 -                | -500000                  | * <u>:</u>            |                                        | ;;                                    |
| 20. 250.                | 600000                   | '                     |                                        |                                       |
| -200                    | -800000-                 | 200.000 400.000 6     | 00.000 800.000                         | 1000.000                              |
| CH1 CH2                 | CH3                      | Time[ms]              |                                        |                                       |
|                         |                          |                       | /S-ON -                                | /P-CON                                |
| 20 V 50 V               | 100000 V [/div]          | • V01 C V02 C V03     | EUL                                    | ▼ [ms/div]                            |
|                         |                          |                       | 1.000                                  | [mardia]                              |

FIGURE 26 EFFECT OF TORQUE PASSTHROUGH AT HIGH SPEED

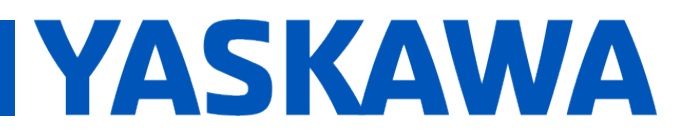

Product(s): MP3200iec-RBT, MP3300iec-RBT, MotionWorks IEC

Doc. No. AN.MP3300iec.02

 Plot Torque FeedForward, Torque Reference, and Position error of the other two arm axes to confirm that this is a good setting. Modify Torque Passthrough until satisfied.